# Comment changer le logo

Aller sur la console web de Voilà! https://console.voila.app/fr/dashboard

# Cliquer sur l'icône Paramètres de l'entreprise.

1

2

| 0                                                                        | Quarts ouverts                                                  |   | Remplacements<br>O                       |   | Assi<br>2 •    |
|--------------------------------------------------------------------------|-----------------------------------------------------------------|---|------------------------------------------|---|----------------|
|                                                                          | ر<br>Quarts sur appel<br>O                                      | > | ₽<br>Quarts récurrents terminant bientôt | > | 2<br>Derr<br>0 |
| 89<br>(7)<br>(7)<br>(7)<br>(7)<br>(7)<br>(7)<br>(7)<br>(7)<br>(7)<br>(7) | <ul> <li>Demandes de congé à approuver</li> <li>11 •</li> </ul> | > | स्ट<br>Annonces<br>33 ●                  | > |                |
| FR N                                                                     | Répartition du budget                                           |   |                                          |   |                |

voila!

## Sélectionner Paramètres généraux.

3

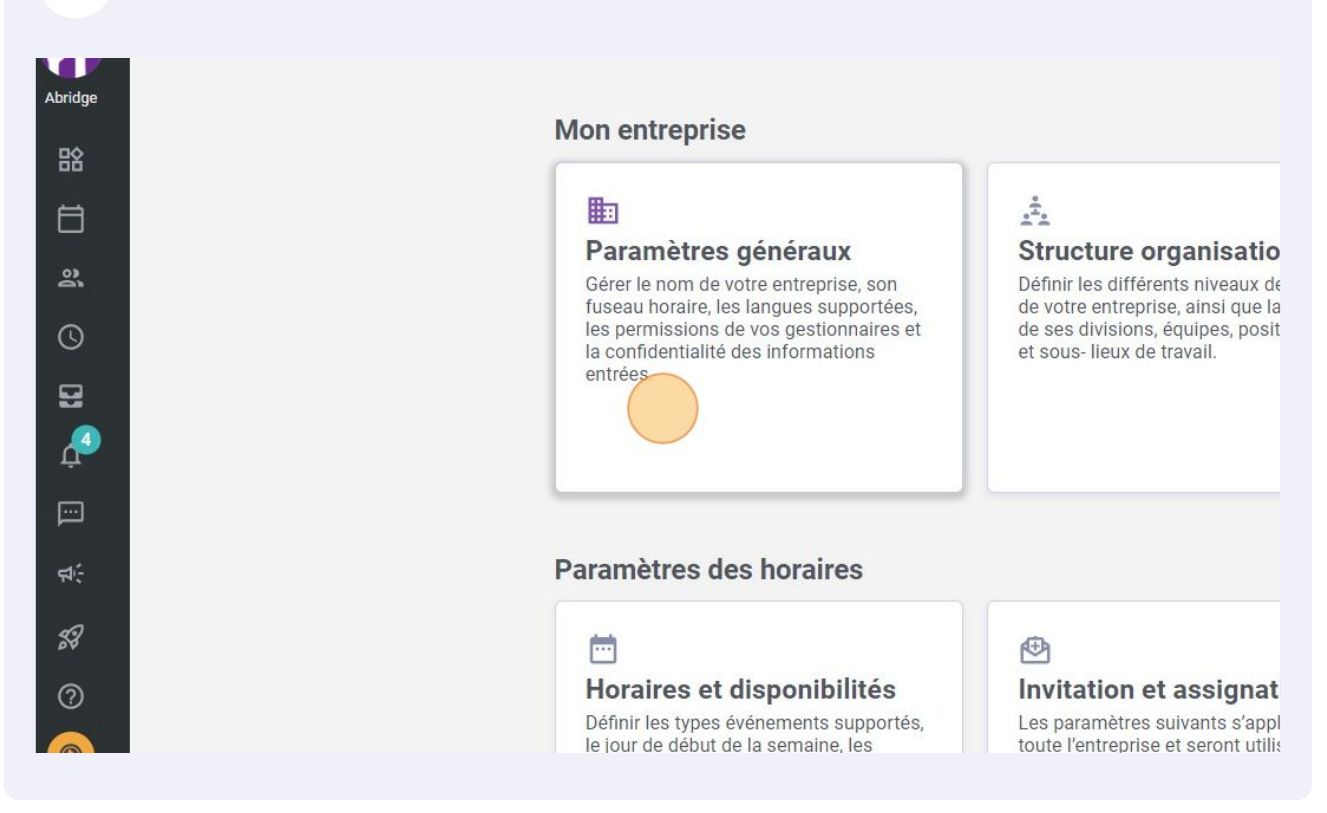

# 4 Cliquer sur l'icône de logo et sélectionner le logo de votre choix dans vos fichier.

| Abridge |  |
|---------|--|
| 諮       |  |
| Ħ       |  |
| õ       |  |
| 0       |  |
| æ       |  |
| €       |  |
|         |  |
| ų.<br>Ž |  |
| 53      |  |
| 0       |  |
| 6       |  |
|         |  |

| Confidentialité             |
|-----------------------------|
| Permissions                 |
| Notifications               |
| Modules                     |
| Structure organisationnelle |
| Horaires et disponibilités  |
| Invitation et assignation   |
| Mobilité des employés       |
| Paie et congés              |
| Temps et présence           |
| Facturation                 |
| Intégrations                |
|                             |

### Nom de l'entreprise

Nom Abridge

#### Logo

Il est recommandé d'utiliser un logo d'au minimum 500 px par 500 px.

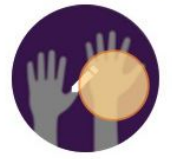

#### **Fuseau horaire**

Le fuseau horaire de votre entreprise sera appliqué par défaut à chaque nouveau lieu spécifier un fuseau horaire différent pour certains lieux si nécessaire.

Fuseau horaire (UTC-05:00) Toronto